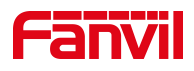

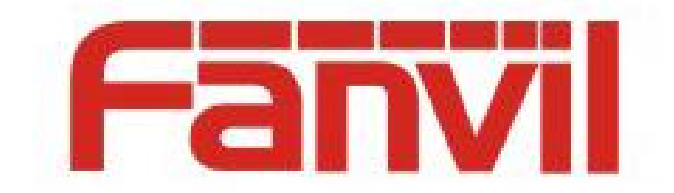

# **Release Note**

版本号: 2.6.0.1286

适用型号: A32i

日期: 2023.1.6

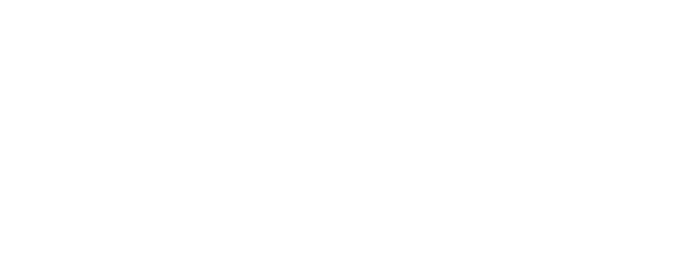

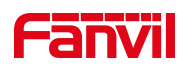

## 目录

| 目 | 录       |               | .2  |
|---|---------|---------------|-----|
| 1 | 修改历     | 史             | .3  |
| 2 | Release | 版本 2.6.0.1286 | , 4 |
|   | 2.1     | 功能添加          | . 4 |
|   | 2.2     | 功能改进          | . 4 |
| 3 | Release | 版本 2.6.0.1170 | .5  |
|   | 3.1     | 功能添加          | . 5 |
|   | 3.2     | 功能改进          | 5   |
|   | 3.31    | oug 修复        | 6   |
| 4 | Release | 版本 2.6.0.1142 | .7  |
|   | 4.1     | 功能添加          | . 7 |
|   | 4.2     | 功能改进          | . 7 |
|   | 4.31    | oug 修复        | . 7 |
|   | 4.4     | 新增功能描述        | . 8 |
|   | 4.5     | 改进功能描述1       | 2   |

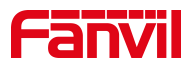

## 1 修改历史

| 序号 | 版本         | 发布时间      |
|----|------------|-----------|
| 1  | 2.6.0.1142 | 2022.7.29 |
| 2  | 2.6.0.1170 | 2022.8.24 |
| 3  | 2.6.0.1286 | 2023.1.6  |
|    |            |           |
|    |            |           |
|    |            |           |
|    |            |           |
|    |            |           |
|    |            |           |
|    |            |           |

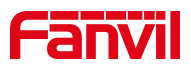

## 2 Release 版本 2.6.0.1286

| 型号   | 软件版本号      | 备注 |
|------|------------|----|
| A32i | 2.6.0.1286 |    |

## 2.1 功能添加

- 1. 支持三方视频会议功能
- 2. 支持十方音视频混合会议(最多可支持2方视频通话)

## 2.2 功能改进

1. 优化 USB 兼容性相关问题

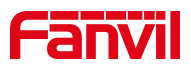

## 3 Release 版本 2.6.0.1170

| 型号   | 软件版本号      | 备注 |
|------|------------|----|
| A32i | 2.6.0.1170 |    |

### 3.1 功能添加

- 1. 网页新增当有来电/通话中按返回键挂断功能
- 2. SIP 协议中的 Call-id 支持用户自定义字段功能
- 3. 网页新增 Display Type 配置项,支持 Search 和列表两种类型
- 4. 网页新增是否显示弹窗配置项
- 5. 扩展功能键 URL 子类型
- 6. 兼容华为企业通讯录

## 3.2 功能改进

- 1. 优化 XML Browser 功能
- 2. 优化联系人相关翻译问题
- 3. 优化来电铃声声音小的问题
- 4. 优化设备弹窗按钮颜色为蓝色
- 5. 优化设备在屏保/休眠状态下,按数字键可打开拨号盘且会将数字键输入拨号盘
- 6. 优化华为电话本来电界面
- 7. 优化视频通话兼容相关问题

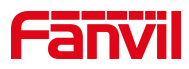

#### 3.3 bug 修复

- 1. 修复通话记录重复显示的问题
- 2. 修复网页上配置 OK 键为 None 时,长按 ok 键不会恢复出厂的问题
- 3. 修复转移后自动录音卡顿的问题
- 4. 修复查询联系人时输入完整字符搜不到结果的问题
- 5. 修复 rtp 选择为 Optional, 对端按 hold 本端听不到 hold music 的问题
- 6. 修复使用 Home 键退出 DSS 键后再次点击 DSS 键显示信息错误问题
- 7. 修复特殊情况下自动部署无法发送 DHCP Option 66 / 120 相关的问题
- 8. 修复 LDAP 查询名字无法更新到通话记录的问题
- 9. 修复特殊情况下视频接听来电出现黑屏的问题
- 10. 修复选择 H.265 编码视频通话不显示图像的问题
- 11. 修复安卓话机和 Postsip 软电话视频通话测试异常的问题
- 12. 修复选择 G.722 编码通话收到特殊长度的语音数据后异常的问题
- 13. 修复 LDAP 域名解析问题
- 14. 修复在 Action Plan 中配置录音, hold 时不停止录音的问题

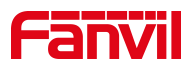

## 4 Release 版本 2.6.0.1142

| 型号   | 软件版本号      | 备注 |
|------|------------|----|
| A32i | 2.6.0.1142 |    |

### 4.1 功能添加

- 1. 广播页面添加播放列表功能
- 2. 设备端添加分机管理功能,包括管理终端、待管理终端
- 3. 设备端添加同振分组功能
- 4. 设备端添加热点设置功能
- 5. 设备端添加本机信息显示

## 4.2 功能改进

- 1. 管理员模式,状态栏添加图标指示
- 2. 改进分区号码支持按数字排序
- 3. 改进音乐广播分为立即广播和定时广播
- 4. 改进音乐广播支持设置音量和优先级
- 5. 改进无人值守功能
- 6. 改进线路1默认启用热点功能,其他线路默认关闭
- 7. 热点分机数量扩充到 50
- 8. 优化对讲、广播、管理等界面

## 4.3 bug 修复

- 1. 修复广播任务名称过长显示不全的问题
- 2. 修复某些情况下导致的应用崩溃问题

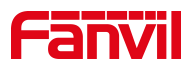

## 4.4 新增功能描述

#### 1. 广播页面添加播放列表功能

**功能描述**:添加播放列表后,用户可在一个播放任务中选择播放列表一次添加多首音乐 **设置实现**:对讲广播系统中【广播界面】>>【播放列表】中进行设置,可在【列表名称】 中添加自定义名称,并点击【文件列表】中的文件,点击后右侧【已选择】中会出现选择 好的文件,点击完成后可在播放列表中查看添加成功的播放列表,点击更多信息中的**!**可 查看播放列表信息或对已有播放列表进行编辑

| ← 添加播放列表    |                      |        |    |    |
|-------------|----------------------|--------|----|----|
| 列表名称        | 更                    |        |    |    |
| 文件列表 (*     | 14)                  | 已选择(0) |    |    |
| √7 py.mp3   | 3                    |        |    |    |
| 🛷 my love   | e.mp3                |        |    |    |
| ☞ 文武贝       | - 繁华的寂静.mp3          |        |    |    |
| ☞ 刘欢-7      | 在路上.mp3              |        |    |    |
| ∽ Goodb     | ye to the circus.mp3 |        |    |    |
| √7 Ican't t | tell you why.mp3     |        |    |    |
| ☞ 紫藤花       | _SHE.mp3             |        |    |    |
| ∽ 茉莉花       | -张韶函.mp3             |        |    |    |
|             |                      |        |    |    |
|             |                      |        | 完成 | 取消 |

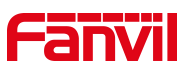

| 对讲广播系统 | ♀ 对讲               | 配 に播              | 88 管理 | 里  | ٢ | 2022/07/27 18:48 |
|--------|--------------------|-------------------|-------|----|---|------------------|
|        | 列表名称               |                   |       |    |   | 更多信息             |
|        | <b>史(5)</b><br>1.更 |                   |       |    |   |                  |
|        | <i>√</i> 7 600     | )54701964165452   | .mp3  |    |   |                  |
|        | √7 hi.v<br>√7 py.i | vav<br>mp3        |       |    |   |                  |
| ⇒ 播放列表 | □ 文〕               | .<br>式贝 - 繁华的寂静.। | mp3   |    |   |                  |
|        | √, 丈lì文            | 欠 - 在路上.mp3       |       |    |   |                  |
|        |                    | 删除                | 编辑    | 返回 |   |                  |
| 添加播放列表 |                    |                   |       |    |   |                  |

#### 2. 设备端添加分机管理功能,包括管理终端、待管理终端

**功能描述:** 可对已连接到服务器的分机设备进行管理,升级、重启、编辑账号、设置分组 等功能,可以在设备上实现网页上的热点管理功能

**设置实现:**在对讲广播系统中的管理界面进行设置,新设备第一次连接时,可在待管理终端界面查看,可将其移至管理终端并进行管理

| 对讲广播系统                   | ♀ 对讲          | ☞ 广播                   | 88 管理                     |      | 2022 | 2/07/27 18:36 |
|--------------------------|---------------|------------------------|---------------------------|------|------|---------------|
| ■ 管理终端                   | MAC地址         | 型号                     | 软件版本                      | IP地址 | 状态   | 号码            |
| <ul><li>● 热点设置</li></ul> | 00:d8:4a:06:0 | 2:fe IP Vide<br>Doorph | eo T0.0.21<br>one T0.0.21 |      | 离线   |               |
| 🚨 同振分组                   |               |                        |                           |      |      |               |
|                          |               |                        |                           |      |      |               |
| ●系统设置                    |               |                        |                           |      |      |               |
| ■本机信息                    |               |                        |                           |      |      |               |
|                          |               |                        |                           |      |      |               |
|                          |               |                        |                           |      |      |               |
|                          |               |                        |                           |      |      |               |
|                          |               |                        |                           | 刷新   | 加入管理 | 删除            |

 深圳方位通讯有限公司

 地址:深圳市宝安区新安街道洪浪北二路稻兴环球科创中心 A 座 10 层 邮箱: support@fanvil.com

 电话:077-26647589
 传真:0755-26402618
 官网:www.fanvil.com

 第 9页 / 共 16页

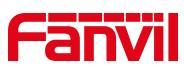

| 对讲广播系统          | ♀ 对讲  | å  | ◎ 广播             | 88 管理                             |           | 202   | 22/07/27 18:28 |
|-----------------|-------|----|------------------|-----------------------------------|-----------|-------|----------------|
| ■ 管理终端          | □ 分机名 | 称  | MAC地址            | 型号                                | 软件版本      | 状态 号码 | 码 更多信息         |
| (•)) 热点设置       |       |    | 00:d8:4a:06:21:  | <sup>34</sup> Smart<br>Facial Rec | T0.0.11.9 | 离线    | 2 (ì           |
| ዾ 同振分组          |       |    | 00:a8:59:cc:52:8 | 38 X7A                            | 2.6.0.979 | 离线    | Z i            |
| <b>22</b> 待管理终端 |       |    |                  |                                   |           |       |                |
| ●系统设置           |       |    |                  |                                   |           |       |                |
| <b>日</b> 本机信息   |       |    |                  |                                   |           |       |                |
|                 |       |    |                  |                                   |           |       |                |
|                 |       | 刷新 | 重启               | 分配组                               | 取消管理      | 添加    | 删除             |

#### 3. 设备端添加同振分组功能

**功能描述:**添加到该同振分组的终端可以实现来电时分组下所有终端同时振铃,有终端接 听时,其他终端停止振铃

**设置实现:**在对讲广播系统中的管理界面进行设置,可在【同振分组】右下角点击添加新的分组并加入终端,也可以在【管理终端】中点击【分配组】将终端添加到已有分组

| 对讲广播系统          | ♀ 对讲 | ♀ 广播 | 88 管理 |    | 2022 | 2/07/27 18:28 |
|-----------------|------|------|-------|----|------|---------------|
| ■ 管理终端          | 分机名称 |      | 号码    |    |      | 更多信息          |
| <b>(∙)</b> 热点设置 | Anna |      | 123   |    |      |               |
| 🚨 同振分组          |      |      |       |    |      |               |
| <b>38</b> 待管理终端 |      |      |       |    |      |               |
| ●系统设置           |      |      |       |    |      |               |
| ■本机信息           |      |      |       |    |      |               |
|                 |      |      |       |    |      |               |
|                 |      |      |       |    |      |               |
|                 |      |      |       |    |      |               |
|                 |      |      |       | 刷新 | 添加   | 删除            |

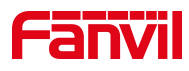

| ← 添加 |         |            |     |     |    |    |
|------|---------|------------|-----|-----|----|----|
|      | 分组名称    | 请输入名称      | 号码  |     |    |    |
|      | 全选      |            | 已选择 | (0) |    |    |
|      | 00:d8:4 | a:06:21:34 |     |     |    |    |
|      | 0c:38:3 | e:30:10:e5 |     |     |    |    |
|      | 00:d8:4 | a:06:02:fe |     |     |    |    |
|      | 00:a8:5 | 9:cc:52:88 |     |     |    |    |
|      |         |            |     |     |    |    |
|      |         |            |     |     |    |    |
|      |         |            |     |     |    |    |
|      |         |            |     |     |    |    |
|      |         |            |     |     | 完成 | 取消 |

#### 4. 设备端添加热点设置功能

**功能描述:** 热点功能可以实现群组振铃以及扩展 SIP 帐号数量,在广播对讲系统的管理中可以实现和网页相同的热点设置功能,把设备作为服务器或客户端

设置实现: 在对讲广播系统中【管理界面】>>【热点设置】中进行设置

| 对讲广播系统          | ♀ 对讲    | ₽ 广播    | 88 管理     | 202 | 2/07/27 18:13 |
|-----------------|---------|---------|-----------|-----|---------------|
| ■ 管理终端          | SIP热点设置 |         |           |     |               |
| (•) 热点设置        | 启用      |         |           |     |               |
| 🚨 同振分组          | 分机管理模式  |         |           |     |               |
| <b>88</b> 待管理终端 | 模式      | 热点      | -         |     |               |
| ● 系统设置          | 监听类型    | 广播      | •         |     |               |
| <b>日</b> 本机信息   | 监听地址    | 224.0.2 | 2.0       |     |               |
|                 | 本地端口    | 16360   |           |     |               |
|                 | 我的名称    | A32i SI | P Hotspot |     |               |
|                 | 铃声模式    | 全部      | -         |     |               |
|                 |         |         |           |     | 完成            |

#### 5. 设备端添加本机信息显示

 深圳方位通讯有限公司

 地址:深圳市宝安区新安街道洪浪北二路稻兴环球科创中心 A 座 10 层 邮箱: support@fanvil.com

 电话: 077-26647589
 传真: 0755-26402618
 盲网: www.fanvil.com

 第 11页 / 共 16页

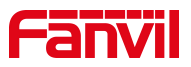

功能描述: 可以直接在管理界面查看本机信息以及注册的号码

#### 设置实现: 在对讲广播系统中【管理界面】>>【本机信息】中进行查看

| 对讲广播系统           | ♀ 对讲                              | ₽1 Г播               | 88 管理 | 2022/07/27 18:28 |
|------------------|-----------------------------------|---------------------|-------|------------------|
| ■ 管理终端           | 本机信息                              |                     |       |                  |
| <b>(</b> •) 热点设置 | MAC地址: 0c:38::<br>IP地址: 172.16.7. | 3e:46:66:01<br>.182 |       |                  |
| <b>幽</b> 同振分组    | 固件版本: 2.6.0.1<br>话机型号: IP Pho     | 123<br>ne           |       |                  |
| ■ 待管理终端          | 分机数量: 50<br>                      |                     |       |                  |
| ● 系统设置           | 线路1: 100                          |                     |       |                  |
| 🗊 本机信息           | 线路2: 245<br>线路3: 156              |                     |       |                  |
|                  | 外线号码                              |                     |       |                  |
|                  | 线路1: 204                          |                     |       |                  |
|                  | 线路2: 245                          |                     |       |                  |
|                  | 线路3: 156                          |                     |       |                  |
|                  |                                   |                     |       |                  |
|                  |                                   |                     |       |                  |
|                  |                                   |                     |       |                  |

## 4.5 改进功能描述

#### 1. 管理员模式,状态栏添加图标指示

功能描述:开启管理员模式时,右上角状态栏会出现管理员图标

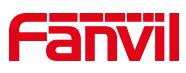

| 对讲广播系统          | ♀ 对讲    | ☞ 广播                                  | 器 管理    |   | 20 | 022/07/28 16:34 |
|-----------------|---------|---------------------------------------|---------|---|----|-----------------|
| ■ 管理终端          | 😩 管理员模式 |                                       | 〕无人值守模式 |   |    |                 |
| <b>(·)</b> 热点设置 | 启用      | e e e e e e e e e e e e e e e e e e e |         |   |    |                 |
| ዾ 同振分组          | 管理员密码   |                                       |         |   |    |                 |
| ₿₿ 待管理终端        | 旧密码     |                                       |         |   |    |                 |
| ● 系统设置          | 新密码     |                                       |         |   |    |                 |
| ■本机信息           | 确认密码    |                                       |         |   |    |                 |
|                 | 广播设置    |                                       |         |   |    |                 |
|                 | 喊话编码    | G.711A                                |         | • |    |                 |
|                 |         |                                       |         |   |    | 完成              |

#### 2. 改进分区号码支持按数字排序

对讲广播系统 ♀ 对讲 ☞ 广播 器 管理 2022/07/28 16:44 品 分区 目 记录 6 4 (0/4)🕒 空闲 ⊘ 离线 ⊘ 离线 ⊘ 离线 ⊘ 离线 tree (0/1) 十 添加 🖌 编辑 

功能描述:分机按照数字顺序从左到右显示,在线设备显示在离线设备之前

#### 3. 改进音乐广播分为立即广播和定时广播

功能描述: 可以选择立即对终端进行广播或者选择设置定时广播

设置实现: 在对讲广播系统中广播界面中可以查看【立即广播】以及【定时广播】, 可点 击左下角添加任务添加,添加两类广播顺序均为【信息设置】>>【添加设备】>>点击【完

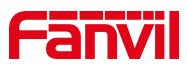

| 对讲广播系统 | ♀ 对讲 | ☞ 广播 |    | 器 管理 |    | 2022/07/28 16:50 |
|--------|------|------|----|------|----|------------------|
| ▶正在广播  | 任务名称 | 1    | 模式 | 优先级  | 音量 | 更多信息             |
| ♀立即广播  | 1    |      | 立即 | 0    | 0  |                  |
| ≧定时广播  | 2    |      | 立即 | 0    | 0  |                  |
| ⑤广播历史  | 3    |      | 立即 | 0    | 0  |                  |
| ➡ 播放列表 |      |      |    |      |    |                  |
|        |      |      |    |      |    |                  |
|        |      |      |    |      |    |                  |
|        |      |      |    |      |    |                  |
|        |      |      |    |      |    |                  |
| 添加立即任务 |      |      |    |      |    |                  |

| 对讲广播系统 | ♀ 对讲 | ₽ 广播 | 88 4     | 管理       |     | 2022 | 2/07/28 16:50 |
|--------|------|------|----------|----------|-----|------|---------------|
| ▶正在广播  | 任务名称 | 模式   | 开始时间     | 结束时间     | 优先级 | 音量   | 更多信息          |
| ✿立即广播  | 1    | 定时   | 11:59:00 | 12:00:00 | 0   | 0    |               |
| ≧定时广播  | 2    | 定时   |          |          | 0   | 0    |               |
| ④广播历史  | 3    | 定时   | 15:08:00 | 15:09:00 | 0   | 0    |               |
| ➡ 播放列表 |      |      |          |          |     |      |               |
|        |      |      |          |          |     |      |               |
|        |      |      |          |          |     |      |               |
|        |      |      |          |          |     |      |               |
|        |      |      |          |          |     |      |               |
| 添加定时任务 |      |      |          |          |     |      |               |

成】

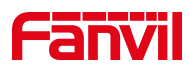

| ← 编辑            |               |            |    |    |
|-----------------|---------------|------------|----|----|
|                 | 全选            | 分组名称 请输入 得 |    |    |
| ✓<br>1.信息设置     | ▶ aaa         | 已选(1)      |    |    |
|                 | ▶ bbb         | ₩ 101      |    | 8  |
|                 | 1             |            |    |    |
| $\triangleleft$ | ₩ 101         |            |    |    |
| 2.添加设备          | ₩ 102         |            |    |    |
|                 | <b>I□</b> 2   |            |    |    |
|                 | <b>I□</b> 201 |            |    |    |
|                 | ₩ 202         |            |    |    |
| 3.元成            | <b>I□</b> 301 |            |    |    |
|                 |               |            |    |    |
|                 |               | 步          | 完成 | 取消 |

#### 4. 改进音乐广播支持设置音量和优先级

功能描述: 添加广播任务时,可对音量与优先级进行设置

**设置实现:**添加任务时可以在【信息设置】中对音量以及优先级进行设置,设置完成后可 在广播界面中查看

| ← 编辑      |      |    |        |    |    |
|-----------|------|----|--------|----|----|
| <b></b>   | 名称   | 1  |        |    |    |
| 1.信息设置    | 广播类型 | 音乐 | 是否本地播放 |    |    |
|           | 播放列表 |    | -      |    |    |
| 2.添加设备    | 音量   | 8  | •      |    |    |
|           | 优先级  | 9  | •      |    |    |
| ✓<br>3.完成 | 类型   | 定时 | •      |    |    |
|           |      |    |        |    |    |
|           |      |    | 上一步下一步 | 完成 | 取消 |

 深圳方位通讯有限公司

 地址:深圳市宝安区新安街道洪浪北二路稻兴环球科创中心 A 座 10 层 邮箱: support@fanvil.com

 电话: 077-26647589
 传真: 075-26402618
 盲网: www.fanvil.com

 第 15页 / 共 16页

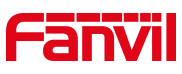

| 对讲广播系统 | ♀ 对讲 | ₽1 🖓 | 88 1 | 管理   |     | 202: | 2/07/28 17:40 |
|--------|------|------|------|------|-----|------|---------------|
| ▶正在广播  | 任务名称 | 模式   | 开始时间 | 结束时间 | 优先级 | 音量   | 更多信息          |
| ♀立即广播  | 1    | 定时   |      |      | 9   | 8    |               |
| ≧定时广播  |      |      |      |      |     |      |               |
| ①广播历史  |      |      |      |      |     |      |               |
| ➡ 播放列表 |      |      |      |      |     |      |               |
|        |      |      |      |      |     |      |               |
|        |      |      |      |      |     |      |               |
|        |      |      |      |      |     |      |               |
|        |      |      |      |      |     |      |               |
| 添加定时任务 |      |      |      |      |     |      |               |

5. 改进无人值守功能

功能描述: 启用无人值守模式后, 不可对终端进行操作

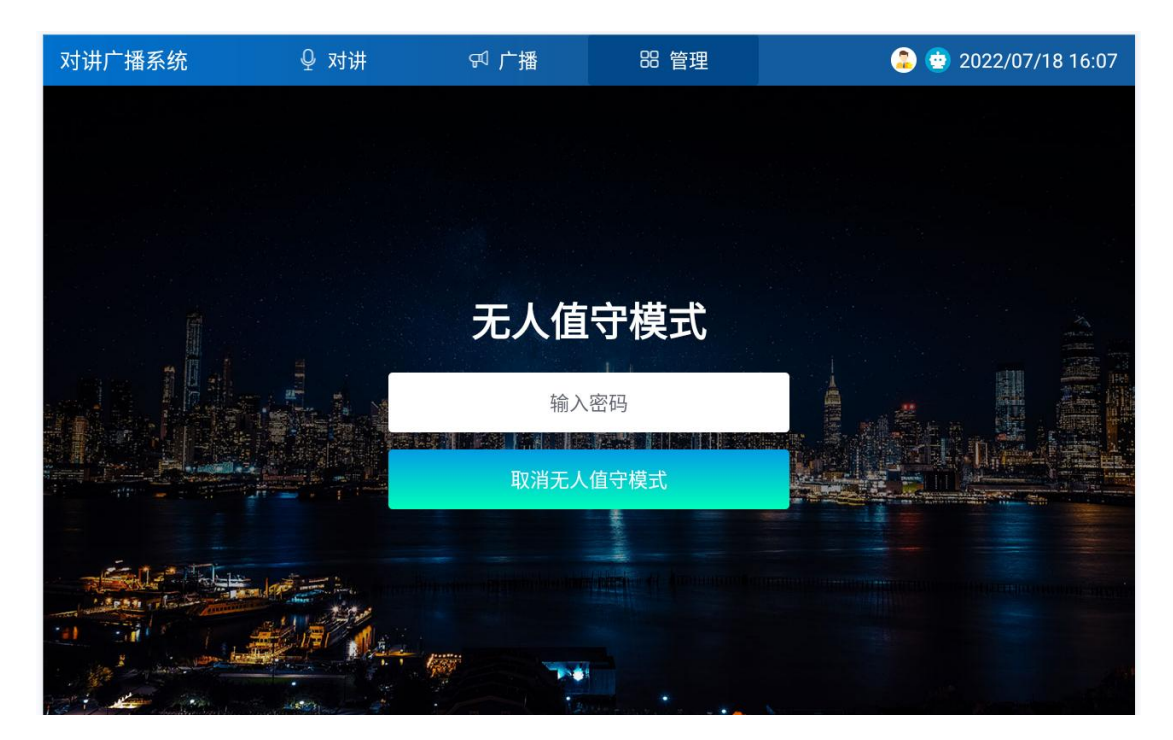